## Tutorial para atualização de firmware WEB da OLT OT-8832-GO

Faça a instalação de um servidor TFTP e insira o Firmware no programa (no exemplo, foi utilizado o programa **WinAgents TFTP Server**):

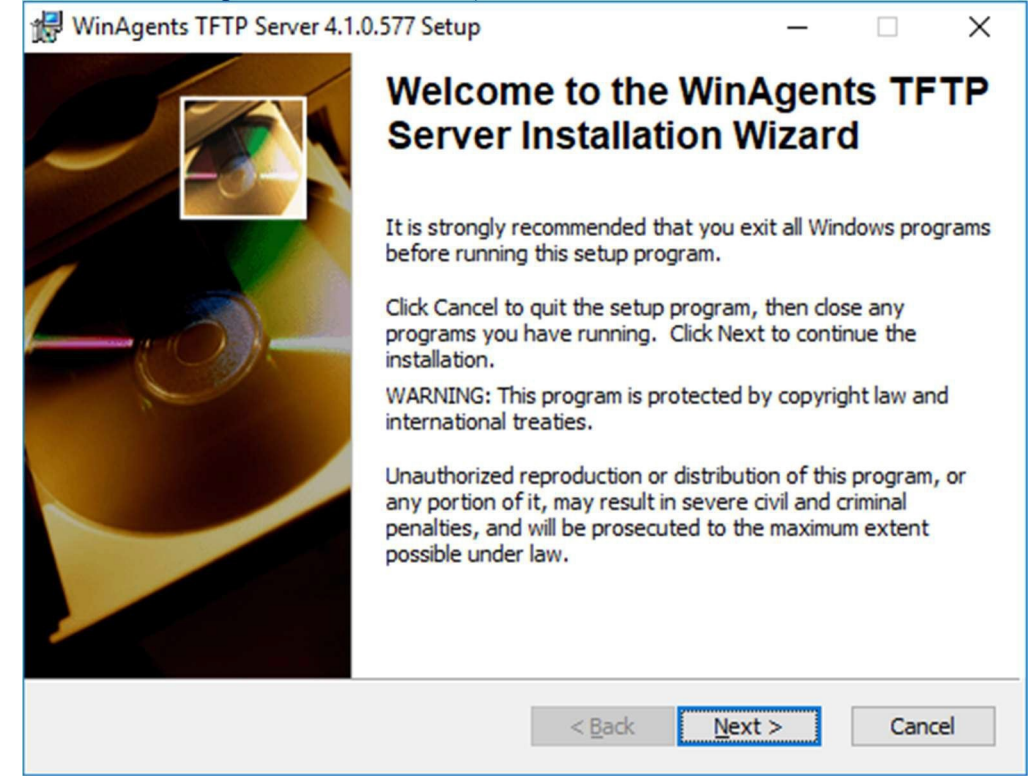

## Após a instalação, abra o programa "**TFTP Server Manager**" e clique em OK.

| Server File Edit View Help | ager                                                                                                    | - | × |
|----------------------------|----------------------------------------------------------------------------------------------------|---|---|
| TFTP server not connected  | WinAgents TFIF         Secure. Stable         Ornect to TFIP Server         Occal servel         Bemote server:         Dott         Occal servel         Optimized         Optimized         Secure. Stable         Ornect to TFIP Server         Image: Secure. Stable         Optimized         Optimized <td></td> <td></td> |   |   |
|                            |                                                                                                    |   |   |

DOVERTEK

**OBS**: Na primeira vez em que for aberto, o programa indagará se deseja iniciar o serviço. Clique em "Sim".

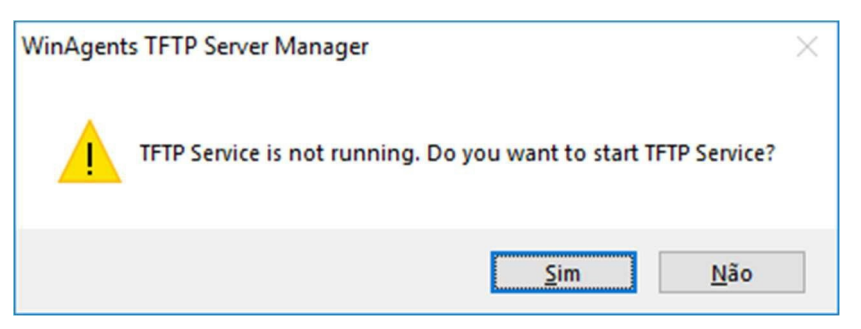

Agora, insira o arquivo do firmware no servidor TFTP. No exemplo utilizaremos o caminho default do programa:

| 0             | WinAgents TFTP Server Man                         | ager - | localhost                       |                                            | - | × |
|---------------|---------------------------------------------------|--------|---------------------------------|--------------------------------------------|---|---|
| Sen           | ver File Edit View Help                           |        |                                 |                                            |   |   |
| 1             | Connect<br>Disconnect                             | r 🔨    | <b></b>                         | ) 🎤 🖄                                      |   |   |
|               | Start Local TFTP Server<br>Stop Local TFTP Server |        | Nome Tamanho                    | Tipo de item Data de modific               |   | • |
| F             | TFTP Server Settings                              |        |                                 |                                            |   |   |
|               | Virtual TFTP Folders                              | 0      | Access Rights to Current Folder |                                            |   |   |
|               | Terminate Transfer                                | \$     | Manage Repositories             |                                            |   |   |
|               | Save Log                                          | 諡      | Manage Request Forwarding       |                                            |   |   |
|               | Exit                                              |        |                                 |                                            |   |   |
| Tran<br>Start | sfers Server Log<br>time 🛆 Client Address File    |        | Mode Size Transf                | erred Blocksize Timeout Status Description |   |   |
|               |                                                   |        |                                 |                                            |   |   |
|               |                                                   |        |                                 |                                            |   |   |
|               |                                                   |        |                                 | No transfers                               |   |   |
|               |                                                   |        |                                 |                                            |   |   |
|               |                                                   |        |                                 |                                            |   |   |
|               |                                                   |        |                                 |                                            |   |   |
|               |                                                   |        |                                 |                                            |   |   |
| • C           | onnected to localhost                             |        | Trial mode (30 days of 30 left  | )                                          |   | 1 |

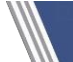

១overtek

Tutorial

១overtek

| 🔇 WinAgents TFTP Server Manager - localhost |                                                                                                    | - |         | $\times$ |
|---------------------------------------------|----------------------------------------------------------------------------------------------------|---|---------|----------|
| Server File Edit View Help                  |                                                                                                    |   |         |          |
| Virtual Folder: \                           | 🖂 🕞 🎥 🎥                                                                                                    |   |         |          |
| ······                                      |                                                                                                    |   |         | 6        |
| Nome                                        | Tamanho Tipo de item Data de modific                                                                                                   |   |         |          |
|                                             | Virtual TFTP Folders                                                                                                    |   |         |          |
| C                                           | Virtual folder is a folder identified by virtual TFTP path. Access rights and request                                                  |   |         |          |
| <                                           | preprocessing rules are specific for every repository. You can efficiently manage server behavior by creating multiple virtual folder. |   |         |          |
|                                             | Virtual folder on this                                                                                                    |   |         |          |
|                                             | Virtual folder Local Path                                                                                                    |   |         |          |
|                                             | C:\ProgramData\WinAgents\TFTP Ser                                                                                                    |   |         |          |
|                                             | Delete                                                                                                    |   |         |          |
| Transfers Server Log                        | Agreess                                                                                                    |   |         |          |
| Start time                                  | d virtual Polder Properties                                                                                                    |   |         |          |
|                                             | Name:                                                                                                    |   |         |          |
|                                             | Local path: inAgents\TFTP Server 4\TFTPRoot\                                                                                           |   |         |          |
|                                             |                                                                                                    |   |         |          |
|                                             |                                                                                                    |   |         |          |
|                                             |                                                                                                    |   |         |          |
|                                             |                                                                                                    |   |         |          |
|                                             |                                                                                                    |   |         |          |
|                                             |                                                                                                    |   |         |          |
| Connected to localhost                      | rial mode (30 days of 30 left)                                                                                                    |   |         |          |
|                                             |                                                                                                    |   |         |          |
| TFTPRoot                                    |                                                                                                    |   |         |          |
|                                             |                                                                                                    |   |         |          |
| Compartilhar Exibir                         |                                                                                                    |   |         |          |
| Recortar                                    | 📄 💙 🕂 🎽 Novo item 🕶 📑                                                                                                    | 1 | Abrir - |          |

| opiar                                                                                             | Colar                                     | Recortar<br>Copiar caminho<br>Colar atalho | Mover<br>para * | Copiar<br>para * | Excluir | Renomear | Nova<br>pasta | t∰ Novo item ▼<br>Ĩ Fácil acesso ▼ | Propriedade | Editar   | r<br>rico |
|---------------------------------------------------------------------------------------------------|-------------------------------------------|--------------------------------------------|-----------------|------------------|---------|----------|---------------|------------------------------------|-------------|----------|-----------|
| rea de l                                                                                          | rea de Transferência Organizar Novo Abrir |                                            |                 |                  |         |          |               |                                    |             |          |           |
| ▶ 📑 > Este Computador > Disco Local (C:) > ProgramData > WinAgents > TFTP Server 4 > TFTPRoot 🗸 Ŏ |                                           |                                            |                 |                  |         |          |               |                                    |             |          |           |
|                                                                                                   | ^                                         | Nome                                       | ^               |                  |         | Data de  | modificaç.    | Тіро                               | Tan         | nanho    | _         |
| ápido<br>: Traba 🤉                                                                                | •                                         | FD1104B_V2.4.0                             | 3_171019        | _X000.im         | g       | 03/11/20 | )17 10:03     | Arquivo de Im                      | age         | 6.196 KB | ]         |
| ads 🤉                                                                                             | e i                                       |                                            |                 |                  |         |          |               |                                    |             |          |           |

## Note que automaticamente o arquivo aparecerá no servidor TFTP:

| WinAgents TFTP Server Manager | r - localhost                                              | - | > |
|-------------------------------|------------------------------------------------------------|---|---|
| Server File Edit View Help    |                                                            |   |   |
| Virtual Folder: V             |                                                            |   |   |
| <mark></mark>                 | <b>1</b>                                                   |   |   |
|                               | Nome Tamanho Tino de item Data de modific                  |   |   |
|                               | FD1104B_V2.4.03_17 6,04 MB Arquivo de Ima 03/11/2017 10:03 |   |   |
|                               | (*****)                                                    |   |   |

**DOVERTEK** 

Seguindo o padrão de configuração (Ip da OLT: 192.168.1.100), atribua o IP da sua placa de rede para 192.168.1.101:

| Propriedades de Protocolo IP Versão 4 (TCP/IPv4)                                                                                                    |                                                                                                    |  |  |  |  |  |
|----------------------------------------------------------------------------------------------------|----------------------------------------------------------------------------------------------------|--|--|--|--|--|
| Geral                                                                                                    |                                                                                                    |  |  |  |  |  |
| As configurações IP podem ser atrib<br>oferecer suporte a esse recurso. Ca<br>ao administrador de rede as configu<br>Obter um endereço IP automa<br>Ousar o seguinte endereço IP: | puídas automaticamente se a rede<br>aso contrário, você precisa solicitar<br>urações IP adequadas.<br>ticamente |  |  |  |  |  |
| Endereço IP:                                                                                                    | 192.168.1.101                                                                                                   |  |  |  |  |  |
| Máscara de sub-rede:                                                                                                    | 255 . 255 . 255 . 0                                                                                             |  |  |  |  |  |
| Gateway padrão:                                                                                                    | • • •                                                                                                    |  |  |  |  |  |

Os comandos para atualização da OLT serão feitos por CLI. Acesse a OLT via Telnet (Usuário e senha padrão são Login: admin Senha: admin ou 1234). Após o acesso, o comando a ser digitado é "system update web-server <firmware> tftp-server <ip>":

TFTPCommand Syntax epon# system update web-server <firmware> tftp-server <ip> Funções do comando Descrição: Faz o download e atualiza o firmware da OLT via TFTP <firmware> Nome do arquivo do Firmware Exemplo:8832go\_V2.3.01\_161205\_X000.img <ip> Endereço de IP do Servidor TFTP O comando, seguindo nosso exemplo, ficaria:

epon# system update web-server 8832go\_WEB\_V1.2.0\_X000\_180517\_1326.img tftp-server 192.168.1.101

Segue abaixo a resposta da OLT após o comando:

```
epon# system update web-server 883290_WEB_V1.0.0_170421_1831.img tftp-server 192.168.1.101
Transfering the Web Server file, please wait...
Upgrading Web Server ...
Restarting Web Server ...
OK!
epon#
```

Feito isso, sua OLT foi atualizada para a versão mais recente de firmware disponível.

## **OBSERVAÇÕES**

- A Overtek não se responsabiliza por qualquer dano ocorrido nos equipamentos pela execução deste tutorial.

- A OLT deve estar ligada em uma fonte ininterrupta de energia (nobreak) durante a execução do comando. A falta ou pico de energia durante o envio do firmware/envio do comando pode danificar seu equipamento permanentemente